## Online Procedure for Registration 2024-25

Go to our website https://www.nhisrodas.com

- Click on Admission Tab
- Click on "Click here to register."

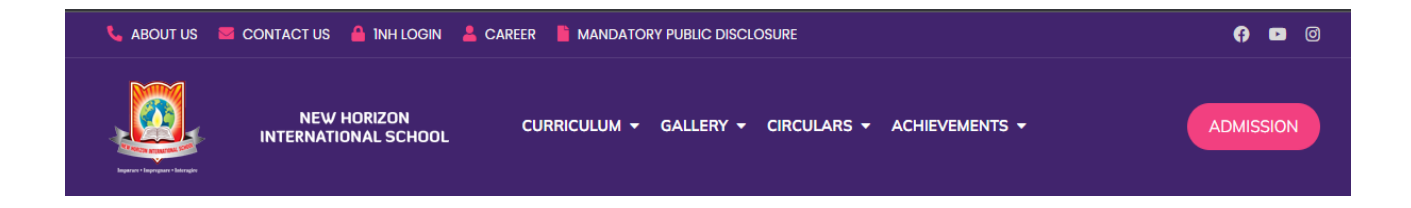

## Click on "Step-1 New Registration".

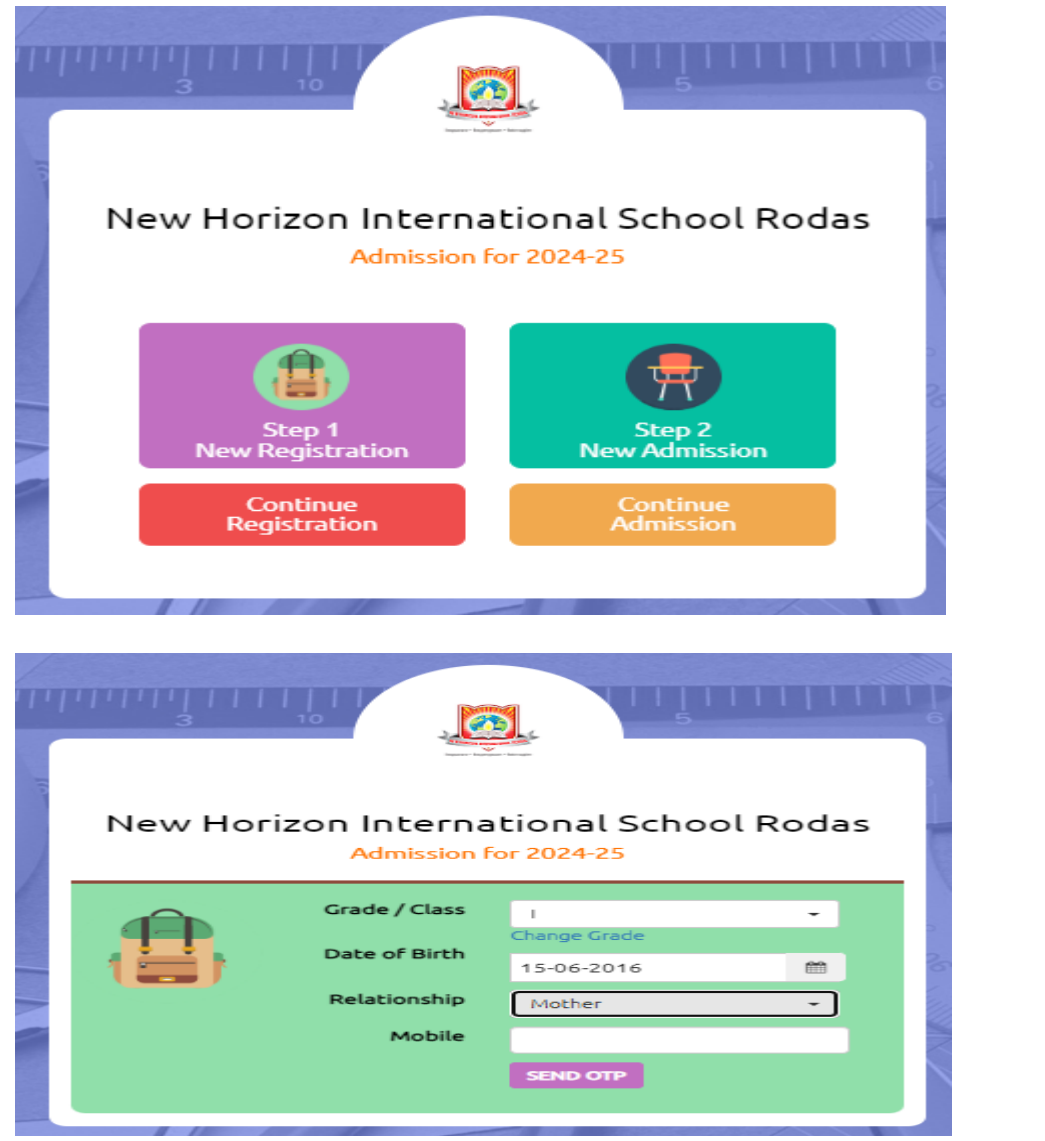

- Select Grade from drop down menu. Enter the Date of Birth of your Child.
- Select the relationship from the drop down (Father/Mother/Guardian).
- Enter the Mobile number. This will be the primary contact number.
- Click on Send OTP. Enter OTP and click on Verify & Proceed.

**<u>STEP-1 (PERSONAL DETAIL)</u>**: Please fill the Pupil's Detail, Social Detail and Residentialaddress of the Student.

| I W                                                                                                    | BA(                        |                                              |                                                                                     |
|----------------------------------------------------------------------------------------------------|----------------------------|----------------------------------------------|-------------------------------------------------------------------------------------|
|                                                                                                    | New H                      | Orizon International<br>Admission for 2024-2 | School Rodas<br>5                                                                   |
| Personal D                                                                                                    | etails                     | Guardian Details                             | Upload Documents                                                                    |
| Pupil's Details<br>Pupil's Full Name *<br>Incase there is no Surname,<br>please put middle name in<br>Surname field | Ms. •                      | Sneha                                        | D                                                                                   |
| Date of Birth *                                                                                                    | 15/06/2016                 | Birth Town                                   | Airoli                                                                              |
| Birth District                                                                                                    | Thane                      | State                                        | Maharashtra 👻                                                                       |
| Aadhaar Card No.<br>Enter Aadhaar No, without any<br>space e.g, XXXXXXXXXXXX                                        | 12 Digit Aadhaar Card Nur  | nber                                         |                                                                                     |
| Aadhaar Card Proof<br>Original or Notary Attested Copy                                                              | Choose File No file choser | n                                            | Only PDF and JPC/JPEC files are supported.<br>Uploaded files must be less than SMB. |

## **STEP-2 (GUARDIAN DETAIL)**: Please fill Father's, Mother's and Guardian detail.

|                                                                                                 | New H         | orizon Intern<br>Admissior | ational School F<br>n for 2024-25 | Rodas                       |
|-------------------------------------------------------------------------------------------------|---------------|----------------------------|-----------------------------------|-----------------------------|
| Personal D                                                                                      | etails        | Guardia                    | n Details                         | Upload Documents            |
| Father's Full Name<br>Incase there is no Surname,<br>please put middle name in<br>Surname field | Mr. •         | M                          |                                   | D                           |
| Qualification                                                                                   | Post Graduate | -                          | Occupation                        | Engineering -               |
| Employer Name                                                                                   | abcde         |                            |                                   |                             |
|                                                                                                 | abcde         |                            |                                   |                             |
| Employer Address                                                                                |               |                            | Email:                            |                             |
| Employer Address<br>Annual Income                                                               | Above 5 lacs  | -                          | Email:                            | itsupport@newhorizonsms.org |

<u>STEP-3 (UPLOAD DOCUMENTS)</u>: Upload the documents of the student (Scanned copy ofBirth Certificate, Previous year's report card.)

| New Horizon International School Rodas<br>Admission for 2024-25                                                                                                    |                                                       |                                                                                             |  |  |  |  |  |
|----------------------------------------------------------------------------------------------------|-------------------------------------------------------|---------------------------------------------------------------------------------------------|--|--|--|--|--|
| Personal Details                                                                                                    | Guardian Details                                      | Upload Documents                                                                            |  |  |  |  |  |
| Attended a Different School Last Year?                                                                                                    | * Starred Fields are mandatory. All other Fie         | elds are optional but you may fill them up to save time during admission.                   |  |  |  |  |  |
| Other Documents   Birth Certificate<br>Original or Notary Attested Copy Choose File nhis.jpg   Photocopy of previous<br>year's Report Card Choose File No file choose | File successfully uploa<br>View uploaded file<br>osen | ded.<br>Only PDF and JPC/JPEC files are supported.<br>Uploaded files must be less than SMB. |  |  |  |  |  |

• After submitting the Registration form, Registration ID and password will be displayed. Registration details will also be sent on parents registered Email ID and Mobile No.

| New Horizon Intern<br>Admissio                                                                         | national School Rodas<br>on for 2024-25                                                                                         |
|----------------------------------------------------------------------------------------------------|----------------------------------------------------------------------------------------------------|
| Registration Successfully S                                                                            | Submitted                                                                                                    |
| If you've provided a valid e-mail, we will send yo<br>are the details for reaching your admission cour | ou a confirmation e-mail with the details. Following nsellor and logging into the admission portal.                             |
| Please note down the details which will be required during admission -                                 | For any kind of assistance during this process, please contact -                                                                |
| Registration ID: NHISR-24-REG-2<br>Password: sneh2016                                                  | Admission Counseller: <b>Sanchita Debnath</b><br>Admission Helpline: <b>02227793509</b><br>Timings: <b>9AM to 3PM (Mon-Sat)</b> |
| Please Note                                                                                            |                                                                                                    |
| You will be able to continue with the admission school. You will receive a separate email once yo      | process once your registration is verified by the<br>our registration is confirmed.                                             |
| 📩 Print Registratio                                                                                    | on <b>G</b> Back to Home                                                                                                    |

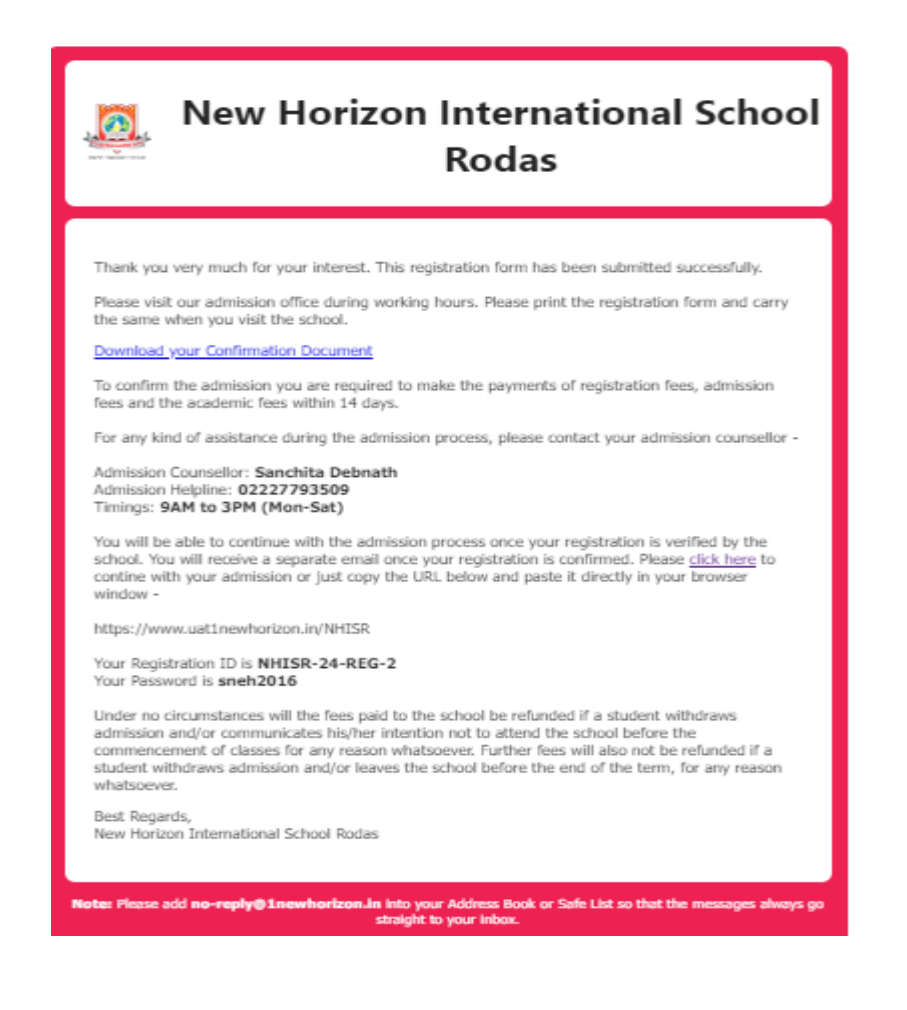

• Take print of the Registration form by clicking on **Print Registration**.

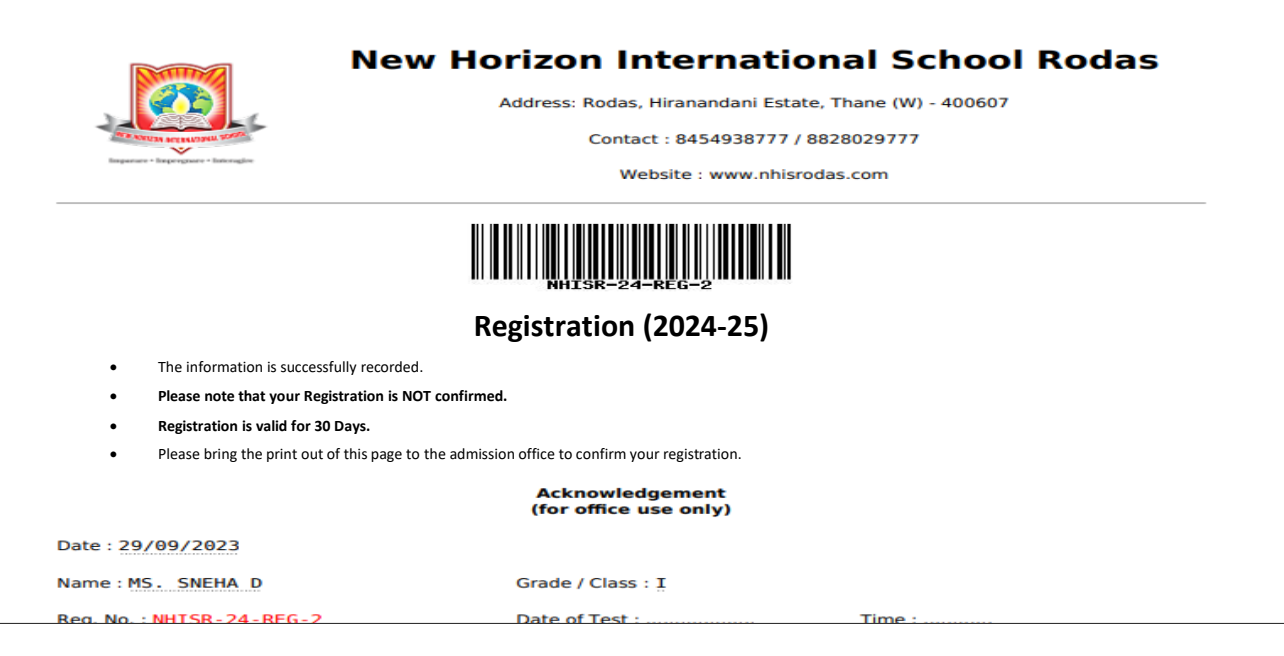

Please carry the printed copy of the Registration form to the school for completing the Registration.

**Note:** It is mandatory to complete the registration process from admission office. Once registration fees get paid email confirmation will be sent on registered mail id.

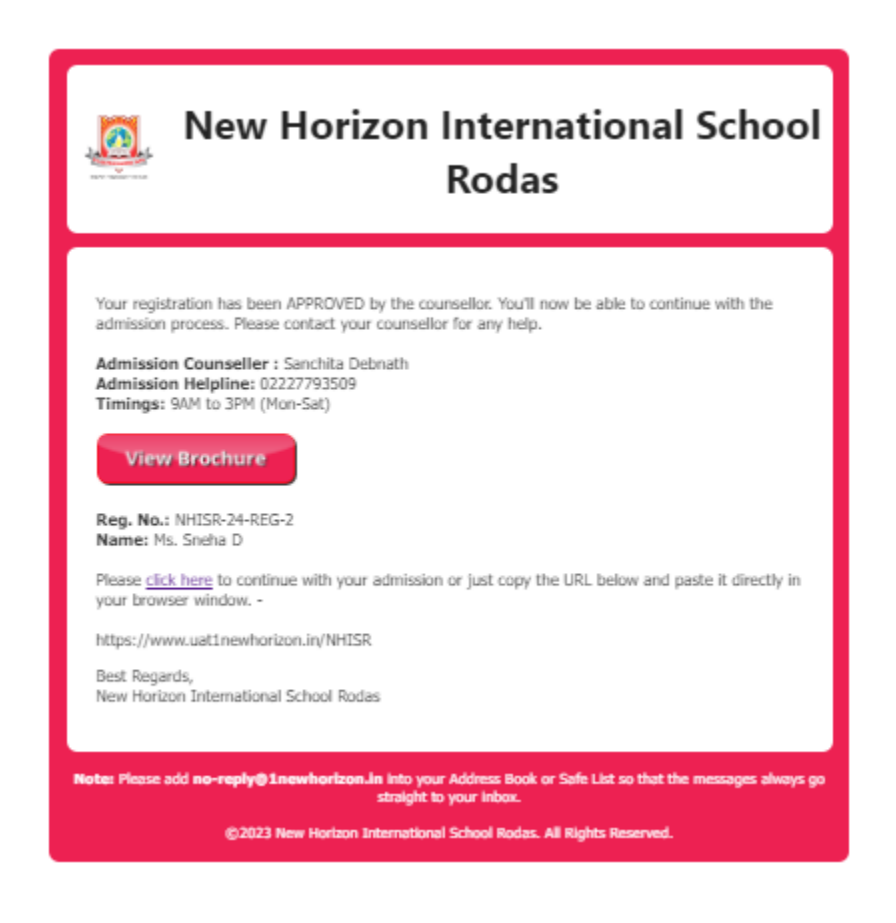

## Online Procedure for Admission 2024-25

Once the Registration process is completed, please go to the school website and click onAdmission.

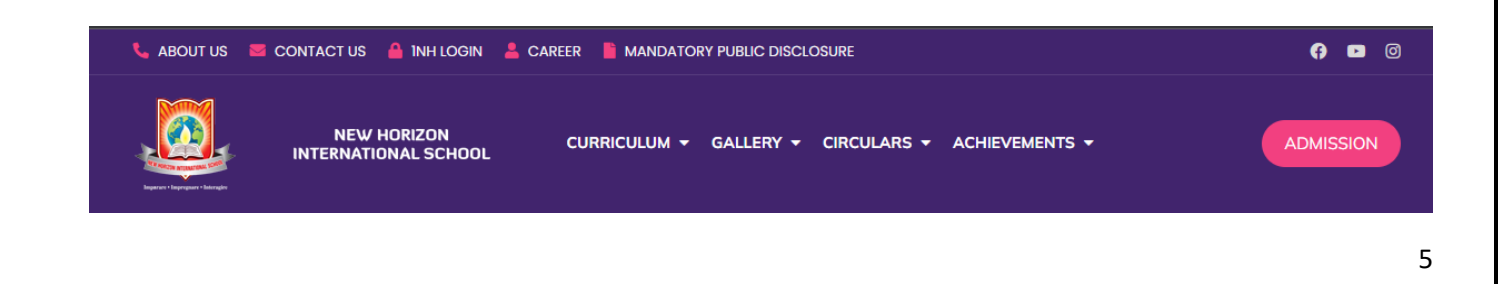

- Click on "Click Here to Register."
- Click on "Step 2 New Admission."

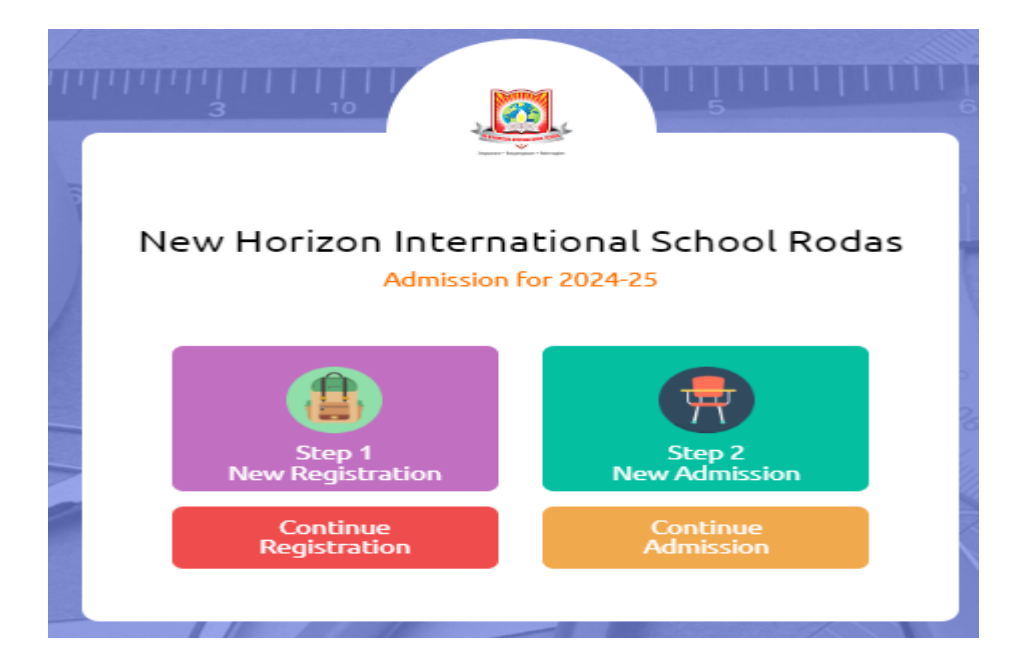

Enter Registration ID and Password as mentioned in the Registration form and click on **Login.** 

- Fill all the mandatory details, upload student's photo, birth certificate, caste certificate, previous year's report card, School Leaving Certificate, Medical records, Aadhar Card etc. and click on **Submit**
- Please take the print of the Admission form by clicking on **Print Admission**.
- Parents will get notification on the registered mail id.

#### New Horizon International School Rodas Admission for 2024-25

### Admission Form Successfully Submitted

If you've provided a valid e-mail, we will send you a confirmation e-mail with the details. Following are the details for reaching your admission counsellor.

For any kind of assistance during this process, please contact -

Admission Counseller: Sanchita Debnath Admission Helpline: 02227793509 Timings: 9AM to 3PM (Mon-Sat)

#### **Please Note**

Please visit our school premises during working hours to complete admission process. Download and print the confirmation document by clicking on 'Print Admission' button. Please remember to carry this document along with other documents for verification when you visit our school.

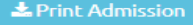

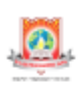

# New Horizon International School Rodas

Thank you for successful submission of your admission form.

Please visit our school premises during working hours to complete admission process. Please download and print the confirmation document (link provided in this email) and remember to carry it along when you visit our school.

Download your Confirmation Document

For any kind of assistance during the admission process, please contact -

Admission Counsellor: Sanchita Debnath Admission Helpline: 02227793509 Timings: 9AM to 3PM (Mon-Sat)

Under no circumstances will the fees paid to the school be refunded if a student withdraws admission and/or communicates his/her intention not to attend the school before the commencement of classes for any reason whatsoever. Further fees will also not be refunded if a student withdraws admission and/or leaves the school before the end of the term, for any reason whatsoever.

Best Regards, New Horizon International School Rodas

ote: Please add no-reply@1newhorizon.in into your Address Book or Safe List so that the messages always go straight to your inbox.

©2023 New Horizon International School Rodas. All Rights Reserved.

Please carry the printed copy of Admission form to the school along with mandatory documents i.e. Birth Certificate, Caste Certificate & Previous year's report card etc. tocomplete the Admission process

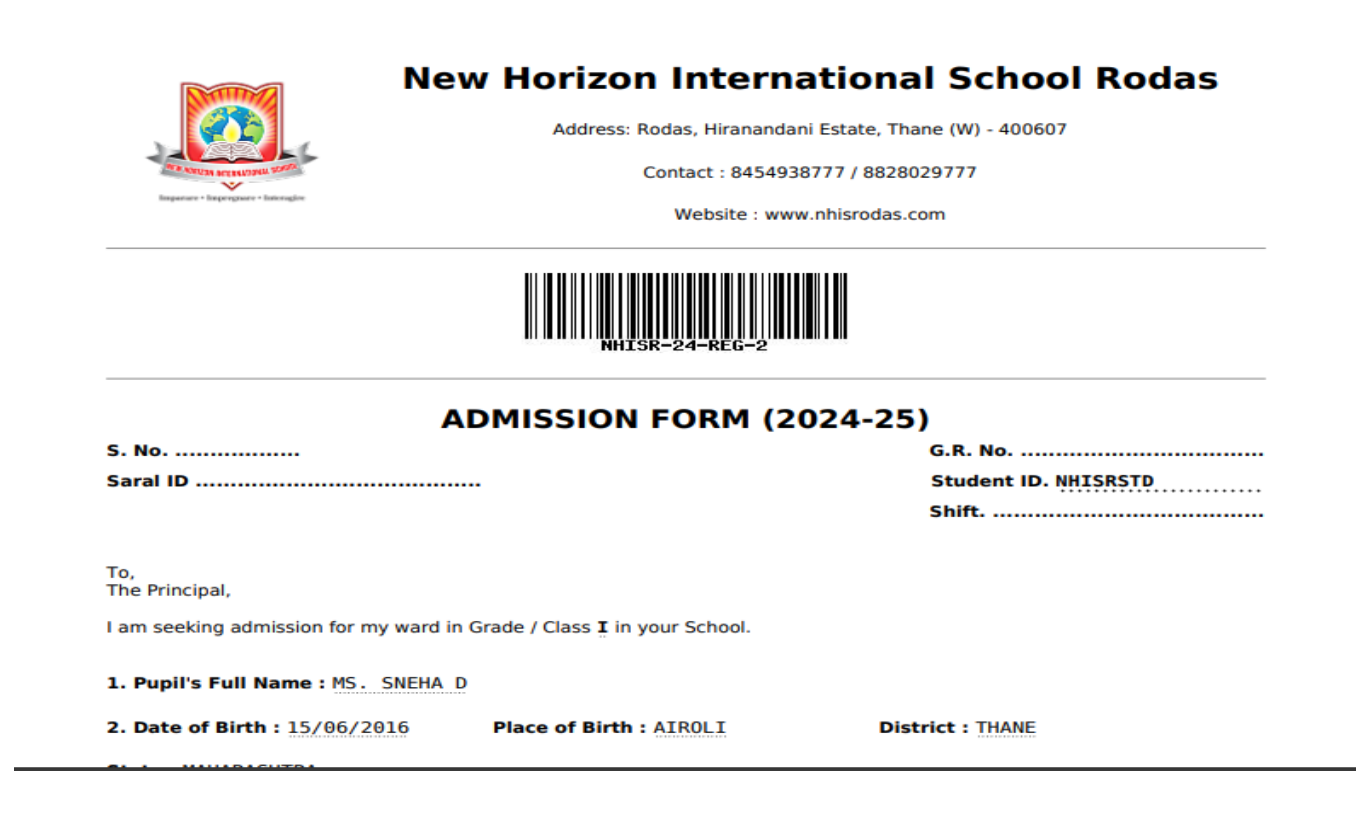

**Note:** It is mandatory to complete the admission process from admission office. Once admission fees get paid email confirmation with student id will be sent on registered mail id.

| New Horizon International School<br>Rodas                                                                                                    |  |  |  |
|----------------------------------------------------------------------------------------------------|--|--|--|
| Thank you for completing the admission process. Admission is completed.<br>Your Student ID has been created successfully. Please find the details below -<br>Student ID: NHISRSTD28<br>Name: Ms. Sneha D<br>Best Regards,<br>New Horizon International School Rodas |  |  |  |
| Note: Please add no-reply@1.newhorizon.in into your Address Book or Safe List so that the messages always go<br>straight to your inbox.<br>@2023 New Horizon International School Rodas. All Rights Reserved.                                                       |  |  |  |